# 【Veb Catser 700 フレッツ・プラス利用時の設定方法】

ここでは、セッション1にプロバイダ接続、セッション2にフレッツ・スクウェア接続の設定をする方法をご紹介します。設定後は、インターネットとフレッツ・スクウェアを同時に利用することができま

す 設定は、Web Caster 700に接続しているパソコンで行います。設定画面の立ち上げ方は、Web Caster 700取扱説 明書P.36をご参照ください。)

| <設定画面 | > |
|-------|---|
|-------|---|

| 192.168.1.1 に接続    | ? 🔀                      |                                           |
|--------------------|--------------------------|-------------------------------------------|
|                    | G ST                     |                                           |
| WEB CASTER 700     |                          | ユーザ名とパスワードを入力する<br>(初期状態では以下のように入力してください) |
| ユーザー名( <u>U</u> ): | 😰 root                   | ユーザ名 root<br>パスワード :なし                    |
| //x/2=P@/          | □ パスワードを記憶する( <u>R</u> ) | 」<br>お忘れの場合、初期化 P.111 )で初期状態に戻ります。        |
|                    |                          | → 入力した後で、「OK」をクリックする                      |
|                    | OK ++>>セル                |                                           |

| ир жанар жолу жана<br>Па т 🔘 💌 🖬 😭<br>Фенципалисти | <b>∑an ∛</b> antro <b>€</b> ata € [5+] # +] #<br>248 - 240 - 240 | 9<br>• • • • • • • • |                         |
|----------------------------------------------------|------------------------------------------------------------------|----------------------|-------------------------|
| (D) 12797                                          | WAN御設定                                                           |                      | → WAN」をクリックする           |
| Horse                                              | 他最近了。<br>我的了了。<br>Twitted                                        | <u>م</u>             | ──▶▼ ボタンを押して マルチPPoE」を選 |
| WAN<br>LAN<br>Passouccel                           |                                                                  |                      | ──▶ 吹へ」をクリックする          |
| Aturnat                                            |                                                                  |                      |                         |
|                                                    |                                                                  |                      |                         |
|                                                    |                                                                  |                      |                         |
| somienale                                          |                                                                  | €.0-\$#              |                         |

## 設定画面 では、お客様がご利用のISP (インターネットサービスプロバイダ)の設定をします。 ISPからのご案内 (SPの設定情報等が記載されているもの)をご用意 ください。

| and a striker search |         |          | - 🖬 🖬                                                   | 8 105 *                    |
|----------------------|---------|----------|---------------------------------------------------------|----------------------------|
| 🙂 NTT                | WAN - 7 | ルチPP     | PoE                                                     |                            |
|                      | セッション   |          | PPPoE課2: 200041 *                                       | ──► PPPoE設定: アカウンド」を選択     |
| Home                 |         | 接続       | 接続指定 セッシュント 第一                                          | ───▶ 接続指定:セッション1」を選択       |
| Weard                |         | 777724   | PPPoE措施名 mp                                             | PPPoF接続名・ご白由に λ カレてくださ。    |
| LAN                  |         |          | ユーザー名: ●●●#XX M X.<br>パスワード: •••••••                    | (プロバイダ名等)                  |
| Password<br>Status   |         | オプジョン    | 接続方法 Hitan ·<br>報通信5/1マ 15 分                            | → ユーザ D・パスワード :プロバイダより案内   |
| Advanced             |         | LAN TYPE | 口有效                                                     | <u> かわた</u> ナのち > カレ アノビナリ |
|                      |         | BIG UDP  | 口有动                                                     |                            |
|                      |         | DNS      | <ul> <li>● 自動間得</li> <li>○ オニュアル設定</li> </ul>           |                            |
|                      |         | 排线先設定    | ■教徒(センションの54) ■NatBios務務<br>P7F92.0010 「たくの830」 まで10010 |                            |

## 設定画面 では、フレッツ・スクウェアの設定をします。 設定情報はあらかじめ決まっておりますので、何もご用意していただく必要はありません。

#### <設定画面 >

| Euro/2082108117                                                                                                    |       |                     |                                                      | W Date day *                                                       |
|----------------------------------------------------------------------------------------------------|-------|---------------------|------------------------------------------------------|--------------------------------------------------------------------|
| 9 NTT                                                                                                    | WAN-7 | ルチPP                | PoE                                                  |                                                                    |
|                                                                                                    | セッション |                     | PPPoE設定: 757212 9                                    |                                                                    |
| Home Wuard                                                                                                    |       | 接続                  | 検統部論記 セッションス ***<br>使用するセッションを重要して(ためい)              | ▶ 接続指定: セッション2」を選択                                                 |
| LAN Deceased                                                                                                    |       | 7 <del>117</del> 24 | PPFaE接続名 20527<br>ユーザー名 Vendleis<br>/12ワーF: ••••••   | → PPPoE接続名:ご自由に入力してください<br>( \ \ \ \ \ \ \ \ \ \ \ \ \ \ \ \ \ \ \ |
| Sistua                                                                                                    |       | オプション               | 編続方法:  H11個図 →<br> 毎週信父イマ 15 分                       | ↓ ユーザIDとパスワードは以下の通り入力してく                                           |
| - And - Contraction - Contraction - Contract |       | LAN TYPE            | <u>口</u> 有效                                          |                                                                    |
|                                                                                                    |       | BIG UDP             | 口 有効                                                 | ユーサ D flets@flets                                                  |
|                                                                                                    |       | DNS                 | <ul> <li>● 目創取得</li> <li>○ マニュアル設定</li> </ul>        | パスワード :flets                                                       |
|                                                                                                    |       | 操机先数定               | 回有効(セッション2000)  NatBlos有効  アドルス素類  ドバン酸類  オー酸類  オー酸類 |                                                                    |
|                                                                                                    |       |                     | (第5) 保存 (をわたら) へん                                    | ● 「ドメイン追加」をクリックする                                                  |

# 設定画面 までで、ISPとフレッツ・スクウェアそれぞれの設定は完了していますが、インターネットとフレッツ・スクウェアを同時にご利用するためには、設定画面 の設定が必要です。

<設定画面 >

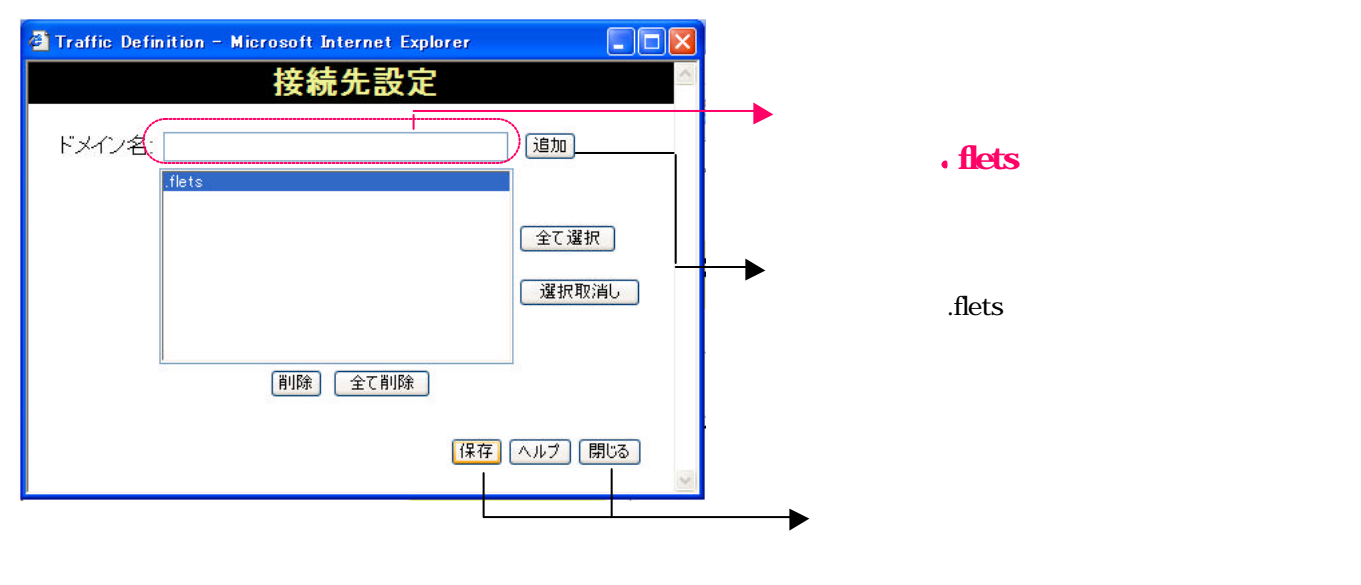

#### <設定画面 >

| 0 Crap.//12/10/11/  |         |          |                                                                | - D 640 |  |
|---------------------|---------|----------|----------------------------------------------------------------|---------|--|
| 🙂 NTT               | WAN - 7 | ルチPP     | PoE                                                            |         |  |
|                     | セッション   |          | PPPoE2932: 707512 -                                            |         |  |
| Hare                |         | 指約       | 接続を認定したがらない。<br>使用するセッションを通知していため、5                            |         |  |
| WAN<br>LAN          |         | 777524   | PPPの世際時日 23577<br>ユーザー名: Terrations<br>パスワート:                  |         |  |
| Salars<br>Atomicael |         | 77/16/   | 接続方法 1939時 -<br>第画信が(子 11)分                                    |         |  |
|                     |         | LAN TYPE | 自有効                                                            |         |  |
|                     |         | BIG UDP  | 西 有效                                                           |         |  |
|                     |         | ONS      | <ul> <li>○ 自動取得</li> <li>○ マニュアル設定</li> </ul>                  |         |  |
|                     |         | 接続先設定    | 田和坊 (bar 5-a) 2006) 「NetBios有坊<br>(P776-2458) 「P970-058」 ポートのな |         |  |
|                     |         |          | K (55) (89) (44)(25) (54                                       | 5       |  |

#### <設定画面 >

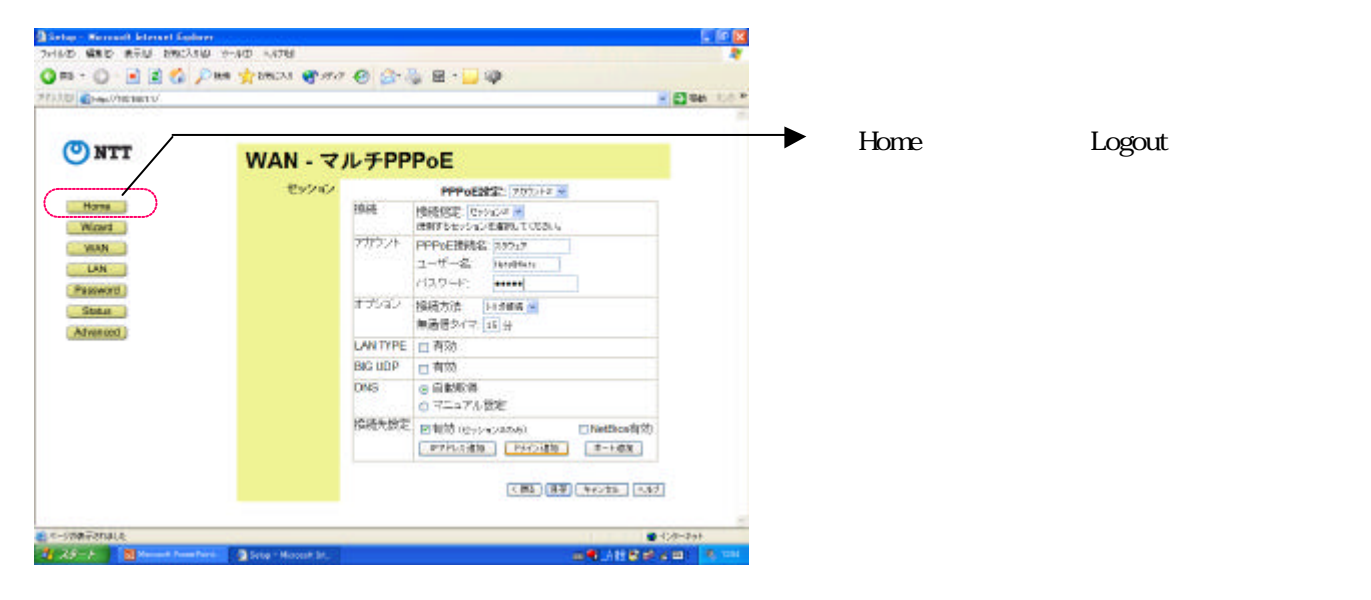

これで設定は終了です。お客様のパソコンは、フレッツ・スクウェアを利用しながら同時にインターネットもできる環境になりました。